# 暗号化通信対応メール送受信 設定変更手順書

## macOS/Thunderbird 編

### 令和元年9月

札幌医科大学附属総合情報センター

【はじめに】

本手順書は、2019年9月に実施された本学メールサービスの暗号化通信対応における既存ユ ーザー向け設定変更方法を記載しております。ご利用中のメールソフトに合せて手順書の参照を 行なってください。

本手順書では以下のメーラー(メール送受信を行うアプリケーション)の設定手順書を記載して おります。

注意:アカウント管理システムで設定している転送メールについては影響ありません。そのため、転送メールのみで受信されている方は、設定の必要はありません。 また、本センタ提供 Web メールサービスでのみメール送受信されている方も以下の設定の要はありません。

macOSX Thunderbird 手順書1 より
 COS 環境 macOS Mojave バージョン 10.14.5、Thunderbird68.0(64bit)】

手順 1-1

暗号化通信対応後、メール受信を行なった場合、次のメッセージが表示されメール受信が出来な くなります。

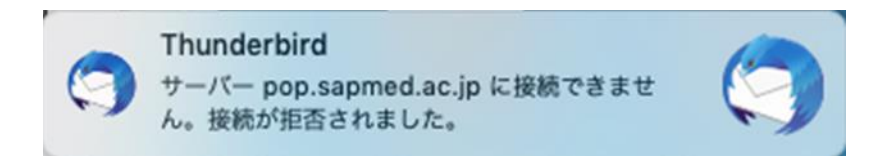

#### 手順 1-2 設定画面の表示①

①使用中のアカウントを選択し、アカウント覧にある「このアカウントの設置を表示する」をクリック します。

|                                                                                                    | SAINS@sapmed                                                           | d.ac.jp                                  |                                         |                |              |         |       |                                                            |                    |          |          |   |
|----------------------------------------------------------------------------------------------------|------------------------------------------------------------------------|------------------------------------------|-----------------------------------------|----------------|--------------|---------|-------|------------------------------------------------------------|--------------------|----------|----------|---|
| (9) 2019 服装36<br>(9) 2019 服装36<br>(8) 形沢方花<br>(9) 2019 服装36<br>(8) 形沢方花<br>(9) 2019 服装36<br>(8) 形沢方花<br>(9) 2019 服装36<br>(8) ドルジェ<br>(9) 2019 服装36<br>(8) ドルジェ<br>(9) 2019 服装36<br>(9) 2019 服装36<br>(9) 2019<br>(9) 2019 | ↓ 受信   マ ● 作成   マ ↓ チャ<br>マ 💮 SAINS@sapmed.ac.jp                       | ット タアドレス版<br>Thunderb                    | ۲ ~ ∀¢⊘<br>ird Mail - S                 | 🗑 クイックフィルS     | 9-<br>nmed a | Q検索<೫K> | =     | <sup>予定</sup>                                              | 木曜日                | <<br>< ( | ><br>• • | × |
| <ul> <li>● 使用中のアカウントを選択</li> <li>ジを読む</li> <li>● メッセージを書く</li> <li>● アカウント</li> <li>② アカウントの設定を表示する</li> <li>○ アカウントの設定を表示する</li> <li>○ アカウントの設定を表示する</li> <li>○ アカウントの設定を表示する</li> <li>○ アカウントの設定を表示する</li> <li>○ アカウントの設定を表示する</li> <li>○ メッセージを検索する</li> <li>○ メッセージを検索する</li> <li>○ メッセージでを検索する</li> <li>○ メッセージでを検索する</li> <li>○ メッセージでを検索する</li> <li>○ メッセージでを検索する</li> <li>○ メッセージでを換索する</li> <li>○ メッセージでを検索する</li> <li>○ メッセージでを検索する</li> <li>○ メッセージでを検索する</li> <li>○ メッセージでを検索する</li> <li>○ メッセージでの設定を変更する</li> <li>③ Mozilla Thunderbird は非常相応体 Mozilla Foundation が公開している無料のオーブンソースソフトウェアです。</li> </ul>                                                                                                    | <ul> <li>■ 気管トレイ (M45)</li> <li>■ ゴミ箱</li> <li>✓ ■ ローカルフォルダ</li> </ul> | メール                                      | in u Ivian - 57                         | Anoesa         | pincu.       | ic.jp   |       | U<br>記 新非                                                  | (9月) 2019<br>見予定   | 曆週 3     | 6        |   |
| <ul> <li>メール G チャッ</li> <li>このアカウント設定を表示する」をクリッ</li> <li>高度な機能</li> <li>メッセージを検索する</li> <li>メッセージフィルターの設定を変更する</li> <li>Mozilla Thunderbird は非営利団体 Mozilla Foundation が公開している無料のオープンソースソフトウェアです。</li> </ul>                                                                                                    | ① 使用中のアカウント                                                            | 、を選択<br>アカウン<br>アカウン<br>日 このア<br>ー アカウ   | ジを読む<br>- ジを書く<br>ト<br>カウントの設<br>ントのセット | 定を表示する<br>アップ: | 2            |         |       | <ul> <li>◇ 今日</li> <li>&gt; 明日</li> <li>&gt; 近日</li> </ul> | I<br>I<br>I中 (5 日) |          |          |   |
| ③ メッセージを検索する         ③ メッセージフィルターの設定を変更する         ⑦ Mozilla Thunderbird は非営利団体 Mozilla Foundation が公開している無料のオープンソースソフトウェアです。         あなたの権利について ×                                                                                                    |                                                                        | ◎ ×- 高度な機(                               | ル 哈チャッ<br>能                             | 2              | 「この          | アカウント   | 設定を表示 | 示す                                                         | る」を                | 20       | י ש      | ッ |
| ⑦ Mozilla Thunderbird は非営利団体 Mozilla Foundation が公開している無料のオープンソースソフトウェアです。 あなたの権利について ×                                                                                                    |                                                                        | <ul> <li>マ、メッセ</li> <li>ニ、メッセ</li> </ul> | ージを検索す<br>ージフィルタ-                       | る<br>一の設定を変    | 更する          |         |       |                                                            |                    |          |          |   |
|                                                                                                    | ⑦ Mozilla Thunderbird は非営利                                             | 団体 Mozilla Foundation                    | が公開している無料                               | のオープンソースソ      | /フトウェアマ      | うす。     |       |                                                            | あなたの権利に            | ついて      | )        | × |

#### 手順 1-3 送信サーバの設定①

表示された設定画面から、①「SMTP サーバを編集…」を選択します。

| v 💿 SAINS @sapmed.ac.jp | アカウント名: SAINS@s                                                                                              | sapmed.ac.jp                                                                          |
|-------------------------|----------------------------------------------------------------------------------------------------|---------------------------------------------------------------------------------------|
| サーバー設定                  |                                                                                                    |                                                                                       |
| 送信控えと特別なフォルダー           | デフォルト差出人情報                                                                                                   |                                                                                       |
| 編集とアドレス入力               | このアカウントで使用す                                                                                                  | するデフォルト差出人情報を設定してください。これはメッセージ                                                        |
| 迷惑メール                   | の差出人が誰であるかを                                                                                                  | を表すために使用されます。                                                                         |
| ディスク領域                  |                                                                                                    |                                                                                       |
| 開封確認                    | 名前:                                                                                                    | SAINSのメールアカウント                                                                        |
| セキュリティ                  | メールアドレス:                                                                                                    | SAINS@sapmed.ac.ip                                                                    |
| <b>~ 📃 ローカルフォルダー</b>    |                                                                                                    | SAINS @ septimetrice.jp                                                               |
| 迷惑メール                   | 返信先 (Reply-to):                                                                                              | 受信者からの返信を受け取るアドレス                                                                     |
| ディスク領域                  | 組織 (Organization):                                                                                           |                                                                                       |
| ③ 送信 (SMTP) サーバー        | and (organization).                                                                                          |                                                                                       |
|                         | 署名編集:                                                                                                    | □ HTML 形式で記述する (例: <b>太字</b> 、改行は<br>)                                                |
|                         | <ul> <li>ファイルから署名を打</li> <li>メッセージに vCard</li> <li>送信 (SMTP) サーバー:</li> <li>smtp.sapmed.ac.jp (分)</li> </ul> | 挿入する (テキストまたは HTML、画像ファイル):<br>① 「SMTP サーバを編集」クリック<br>「を添付する<br>デフォルト) ○ SMTP サーバーを編集 |
| アカウント操作 🗸               |                                                                                                    | 差出人情報を管理<br>キャンセル OK                                                                  |

#### 手順 1-4 送信サーバーの設定②

表示された送信サーバ設定において次のとおり設定を行なって下さい。最後に「OK」をクリックします。

ポート番号 :「25」

接続の保護:「STARTTLS」

認証方式 :「通常のパスワード認証」

**ユーザー名**:「SAINS アカウントユーザ名」※Wi-Fi アクセス等で使用する値と同じ

| 設定     |                   |
|--------|-------------------|
| 説明:    |                   |
| サーバー名: | smtp.sapmed.ac.jp |
| ポート番号: | 25 🕄 デマオルト: 587   |
|        | ポート番号を確認          |
| セキュリティ | と認証               |
| 接続の保護: | STARTTLS          |
| 認証方式:  | 通常のパスワード認証 ᅌ      |
| ユーザー名: | t.kanai           |
|        |                   |

#### 手順 1-5 受信サーバ設定の変更①

①「サーバー設定」を選択し、セキュリティ設定を「SSL/TLS」へ変更します。ポート番号と認証方 式については、下図の設定としてください。 設定完了後に「OK」をクリックしてください。

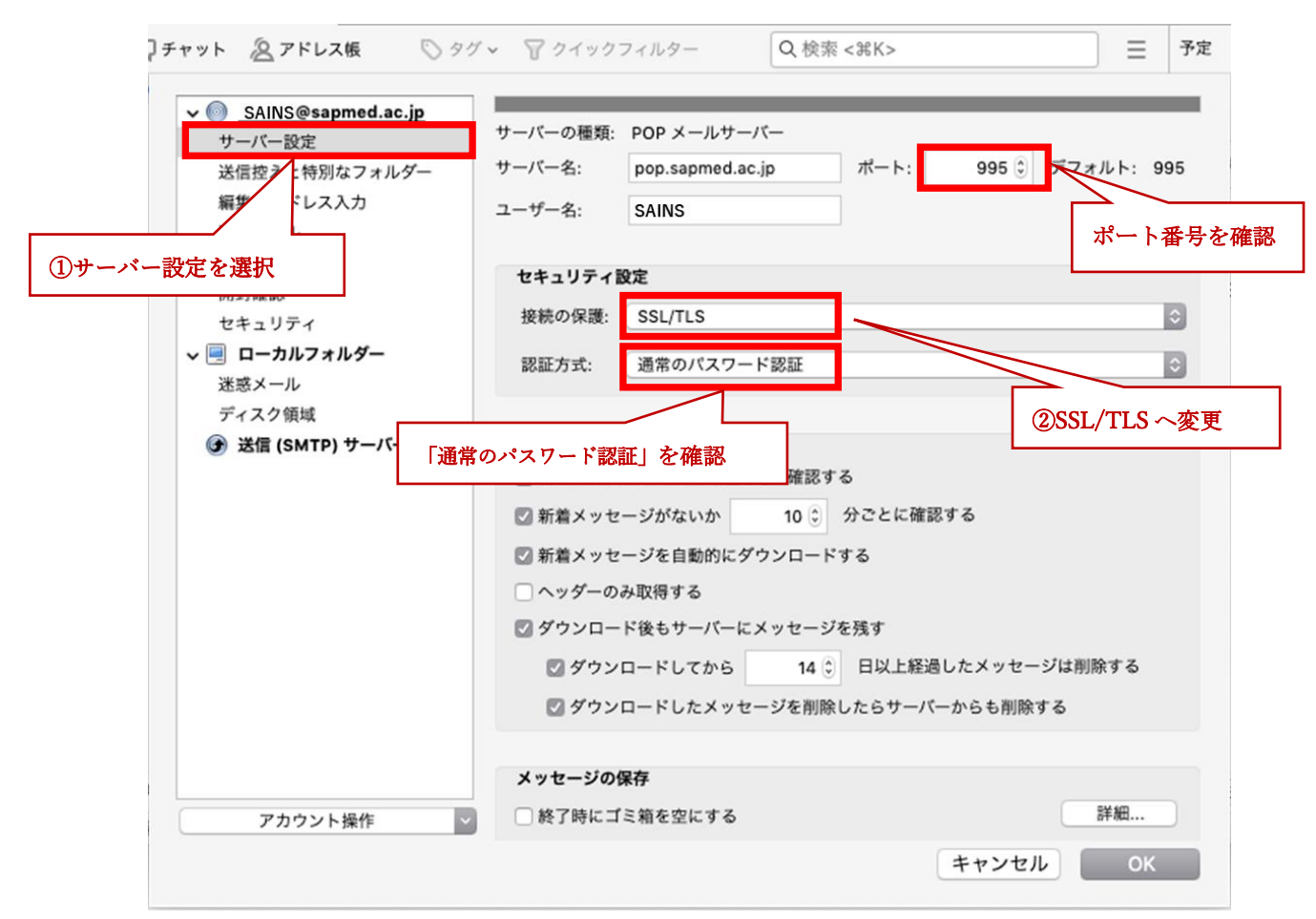

#### 手順 1-6 初回メール送信時のパスワード入力

全ての設定が完了後、始めてメール送付する際に、パスワード入力が求められます。SAINS アカ ウントのパスワードを入力し、メール送信を行なって下さい。

※SAINS アカウントは、学内 Wi-Fi 等で使用するユーザ名/パスワードと同様です。

| 送信 (SMTP) サーハーのバスワートか必要です。                   |
|----------------------------------------------|
| smtp.sapmed.ac.jp の SAINS のパスワードを入力して<br>さい: |
|                                              |
| □ パスワードマネージャーにこのパスワードを保存する。                  |
|                                              |